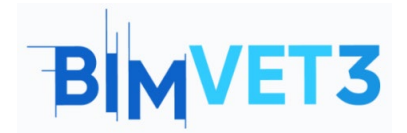

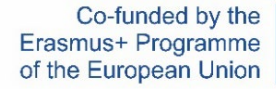

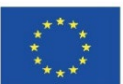

#### Projeto Erasmus+: BIMVET3 2020-1-ES01-KA203-083262

Este Projeto Erasmus+ foi financiado com o apoio da Comissão Europeia. Esta publicação reflete apenas os pontos de vista dos autores, e a Comissão Europeia e as Agências Nacionais Erasmus+ não podem ser responsabilizadas por qualquer utilização que possa ser feita das informações aí contidas.

## Título: Ambiente colaborativo com Trimble Connect

# 1 – Objetivos

Os objetivos deste tutorial Trimble Connect são:

- Conhecer o uso do Trimble Connect como uma ferramenta de colaboração aberta, para detetar confrontos incorporados e para a gestão de equipas.
- Saber como usar esta ferramenta para envolver todos num projeto BIM e entregar o que é necessário e quando é necessário pela equipa do projeto.

## 2 - Metodologia de aprendizagem

O professor dará uma explicação sobre o uso da ferramenta.

Os alunos vão ler este tutorial, fazer o exercício e explorar a ferramenta.

Para avaliar a realização da tarefa, cada aluno escreverá um relatório.

### 3 - Duração tutorial

A prática descrita neste tutorial será realizada numa sala de aula de informática.

Terá duração de 3 horas de ensino.

### 4 – Recursos de ensino necessários

Sala de informática com computadores com acesso à internet.

Software obrigatório: Trimble Connect

Hardware necessário: Computador com capacidade para suportar o software.

### 5 – Conteúdo & tutorial.

- 5.1 Introdução
- 5.2 Como Começar
- 5.3 Como trabalhar
- 5.4 Importar modelos em formato IFC e fazer Clashset

### 6 - Entregáveis

Para avaliar a realização da tarefa, os alunos escreverão um relatório de no máximo 3 páginas.

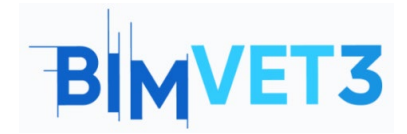

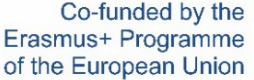

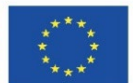

Neste relatório, o aluno explicará os passos seguidos, as dificuldades encontradas e as decisões tomadas. O relatório pode ser ilustrado com fotografias do processo executado.

## 7- O que aprendemos

Como estruturar a informação do projeto a ser acedida e gerida por todos os membros do projeto de forma colaborativa.

Como detetar interferências entre as diferentes partes do modelo.

## 8 – Ficheiros a utilizar neste tutorial

Dois ficheiros no formato IFC.

Um ficheiro pdf.

# 5 – Conteúdo & tutorial.

# 5.1 – Introdução.

Para descobrir o Trimble Connect pode-se começar por assistir o vídeo que mostra o básico da colaboração com o Trimble Connect, bem como visualizar modelos 3D e desenhos 2D para vincular documentos e atribuir itens de ação.

### https://youtu.be/j-SpSKAMsCl

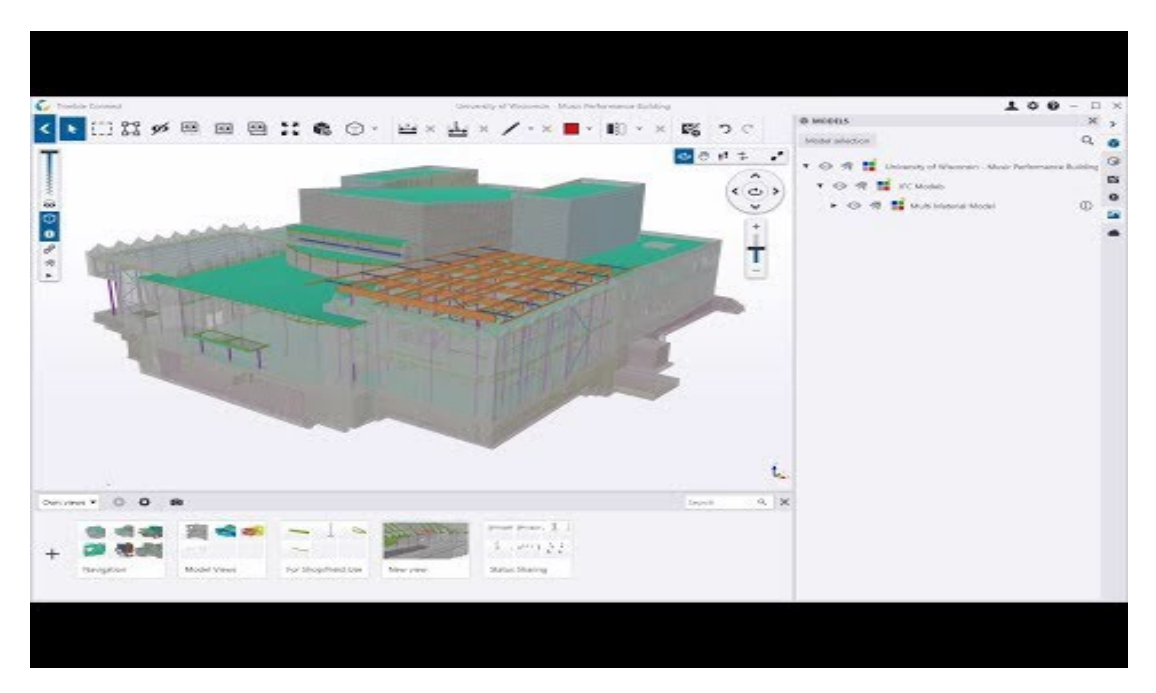

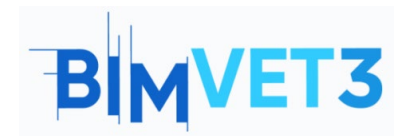

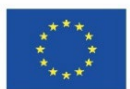

# 5.2 - Como Começar

Pode-se descarregar o software gratuito e criar uma *Identidade Trimble* (obrigatória) através do link:

- Download: https://www.construsoft.com/how-start-using-trimble-connect
- Criar uma identidade Trimble: <u>https://identity.trimble.com/</u>

Trimble Connect free é uma licença mais adequada para uso offline. Pode criar projetos offline ilimitados. Os projetos online estão limitados a um projeto, armazenamento em nuvem de 10GB e máximo de 5 participantes.

|                                                                                                    | BIM SOFTWARE $\sim$ training and Education $\sim$ Shop about $\sim$ contact free demo Q en $\star$                                                                                 |
|----------------------------------------------------------------------------------------------------|----------------------------------------------------------------------------------------------------|
|                                                                                                    | Step 1                                                                                                    |
| Download Trimbl                                                                                                    | le Connect                                                                                                    |
| You can download the desktop application of Trimble Connect th<br>the right. After you fill in your data, Trimble Connect for deskt<br>download. Continue to install the program on your device. Once<br>please sign in with your account (or create an account with t | rough the buttons on<br>top will automatically<br>you run the program,<br>the step underneath).                                                                                    |
| Spin (                                                                                                    | Step 2                                                                                                    |
| Napagentin Represent                                                                                                    | Create a Trimble Identity                                                                                                    |
| Create new Trimble ID                                                                                                    | You need a Trimble Identity account to use Trimble Connect. If you don't have one,                                                                                                 |
|                                                                                                    | create your Trimble Identity account on <u>identity trimble com</u> . Creating an account is<br>easy and takes a few seconds. Once you've created your account, simply activate it |
| 6                                                                                                    | by clicking the link in the email we sent to you. You can now use your account to log<br>into Trimble Connect.                                                                     |

Pode escolher:

- <u>Trabalhar em aplicativo de computador</u> É necessário fazer a instalação de software e *iniciar secção* com a Identidade Trimble;
- <u>Trabalhar na aplicação online</u> É preciso aceder a <u>https://web.connect.trimble.com/</u> e *iniciar secção* com a sua Identidade Trimble.

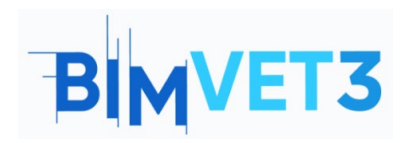

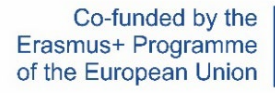

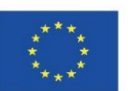

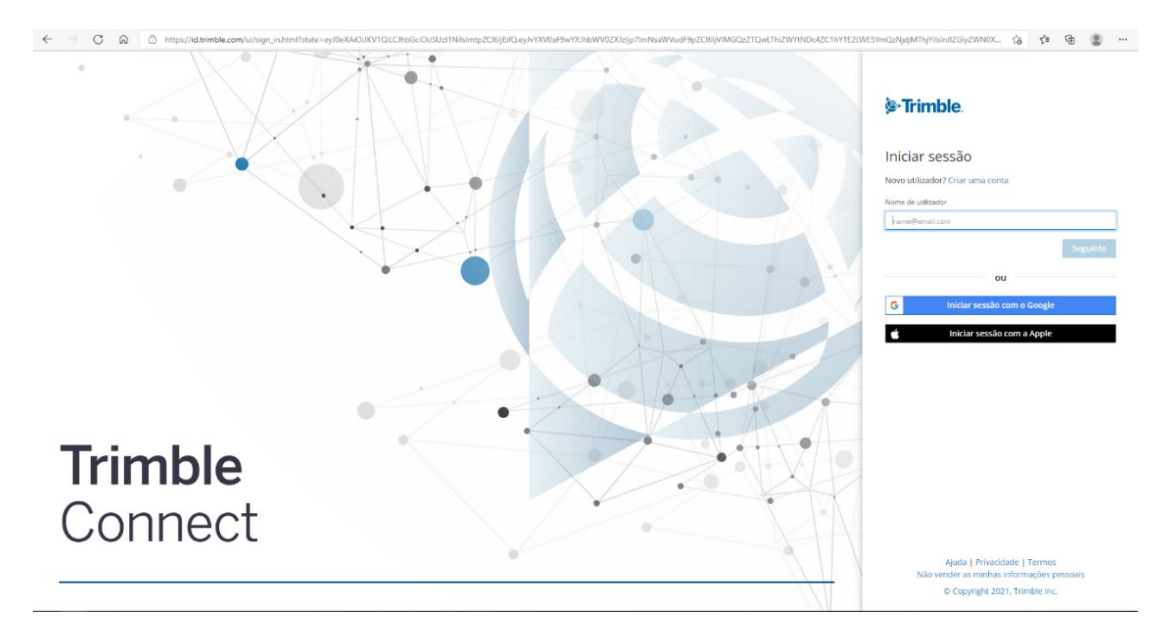

Antes de criar um Novo Projeto, pode escolher a localização do servidor.

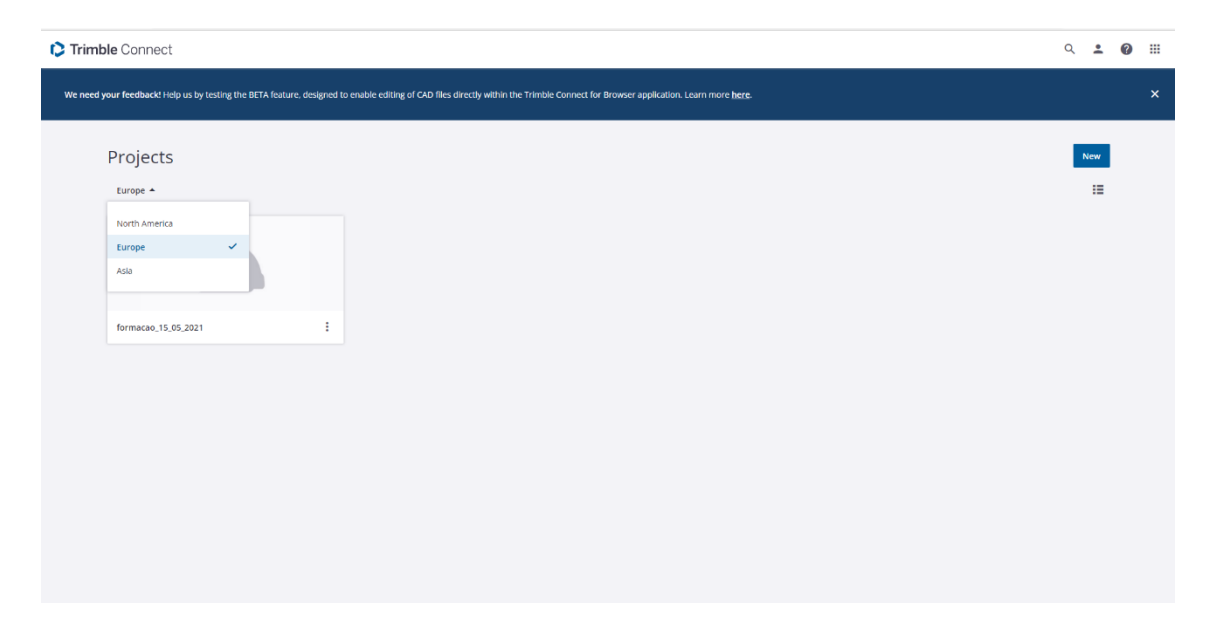

Preencha os detalhes do Novo Projeto.

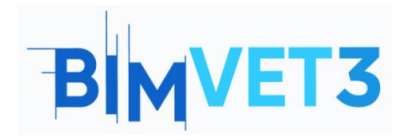

Co-funded by the Erasmus+ Programme of the European Union

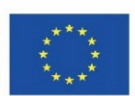

| Please er                                                                           | nter the following details for the new project                                                                                      |
|-------------------------------------------------------------------------------------|----------------------------------------------------------------------------------------------------|
| Name                                                                                |                                                                                                    |
| Enter N                                                                             | lame                                                                                                    |
| Project thu                                                                         | umbnail                                                                                                    |
|                                                                                     | Upload new                                                                                                    |
| Choose pr                                                                           | oject server location                                                                                                    |
|                                                                                     |                                                                                                    |
| Europe                                                                              | 2                                                                                                    |
| Europe<br>Project ow<br>Politechie<br>Project lice<br>Trimble (                     | e<br>vnership<br>co de Leiria   ATC<br><sup>ense</sup><br>Connect Business Premium by Tekla   TrimbleCor                            |
| Europe<br>Project ow<br>Politecnie<br>Project lice<br>Trimble (<br><u>More opti</u> | e<br><sup>vnership</sup><br>co de Leiria   ATC<br><sup>ense</sup><br>Connect Business Premium by Tekla   TrimbleCor<br>i <u>ons</u> |

# 5.3- Como Trabalhar

## 5.3.1 - Menu Team > Criar grupos e adicionar membros do projeto

O primeiro passo é criar a equipa de trabalho. Para isso, deve-se clicar no menu **'Team**' e, em seguida, criar os grupos clicando no botão **New Group**. Agora é possível convidar as pessoas para o projeto, colocá-las então nos respetivos grupos e atribuir permissões.

#### Criar Grupos e convidar membros

|   | <ul> <li>Trimble Connect</li> <li>→ C බ</li> </ul> | 🖒 http | × +             | mble.com/project | s/7Kr5Ko5hIAQ/te | m                                              |  |          |       |        |        | ś               | 6 T  | -       | 0         | >   |
|---|----------------------------------------------------|--------|-----------------|------------------|------------------|------------------------------------------------|--|----------|-------|--------|--------|-----------------|------|---------|-----------|-----|
| = | E C Trimble Connect Exercise -                     |        |                 |                  |                  |                                                |  |          |       |        |        | ide Account     | ٩    | *       | 0         | ш   |
| • | Data<br>Activity                                   | >      | Project         | membe            | ers              |                                                |  |          |       |        |        |                 | Invi | e peopl | e to proj | ect |
|   | ToDo                                               |        | Groups          | New Group        | All project      | members                                        |  |          |       |        |        | Role            | • S  | tatus 🔻 | Q         | :   |
| - | Team                                               |        | All project men | nbers            |                  | Name                                           |  | Employer | Role  | Status | Last a | ccessed         |      |         |           |     |
| ٠ | Settings                                           |        | CUSTOM GROUP    | 5                | 1                | Luisa Gonçalves<br>Iuisa.poncalves@ipleiria.or |  |          | Admin | Active | May 3  | 1 2021, 11:47 A | м    |         |           |     |

### Clicar no botão *Novo Grupo*

| = (     | Trimble Connect     |                     | Exercise 👻 | Exercise - |                   |        |            |            |      |
|---------|---------------------|---------------------|------------|------------|-------------------|--------|------------|------------|------|
| ∎`<br>© | Project membe       | rs                  |            |            |                   |        | Invite peo | ple to pro | ject |
|         | Groups New Group    | All project members |            |            |                   | Role 🔻 | Status     | • Q        | :    |
|         | All project members | Name                | Employer   | Role Sta   | tus Last accessed |        |            |            |      |

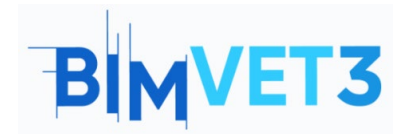

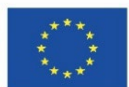

Dê um nome ao grupo e sabe.

| ereate ereap          |        | 0    |
|-----------------------|--------|------|
| Group name (required) |        |      |
| ARQ                   |        |      |
|                       | Cancel | Sava |

Depois de criar os grupos, convidar as pessoas para o projeto.

| = 🌔 Trimble Conne | ct                                         | Exercise +      | ۹ :                     | 0           |       |
|-------------------|--------------------------------------------|-----------------|-------------------------|-------------|-------|
| 🕒 Data 🗸 🗸        | Project membe                              | rs              | Invite peo              | ople to pro | oject |
| 🗹 ТоДо            | Groups New Group                           | Arq Role - Stat | itus 👻 Add people to gr | oup Q       | :     |
| 🚢 Team            | All project members                        |                 |                         |             |       |
| 🔅 Settings 🗸 🗸    | 1 Users<br>CUSTOM GROUPS<br>Arq<br>0 Users |                 |                         |             |       |

Inserir o endereço de e-mail e pressionar para ativar a opção *Invite people to project*. A pessoa receberá um e-mail com o convite para se juntar à equipa e ativar a sua conta.

| Invite others to Ex       | kercise | ×      |
|---------------------------|---------|--------|
| People                    |         |        |
| Add people by email addre | SS      |        |
| Add to a group            |         |        |
| Role                      |         |        |
| 💿 User 🔘 Admin            |         |        |
|                           |         |        |
|                           | Cancel  | Invite |

Em seguida, associar cada pessoa ao respetivo trabalho de grupo.

| = 🗘 Trimble | Connec | t               |           | Exer | cise ▼ | ۹ ± 6                               |         |
|-------------|--------|-----------------|-----------|------|--------|-------------------------------------|---------|
| Data        |        | Project         | membe     | rs   |        | Invite people to                    | project |
| 🖄 ТоДо      |        | Groups          | New Group | Arq  |        | Role - Status - Add people to group | ۹ :     |
| 🗶 Team      |        | All project mem | bers      |      |        | Add people to group                 |         |
| 🔅 Settings  |        | CUSTOM GROUPS   | s         |      |        | Add                                 |         |
|             |        | Arq<br>0 Users  |           |      |        |                                     |         |
|             |        |                 |           |      |        |                                     |         |

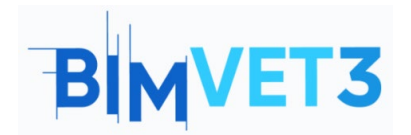

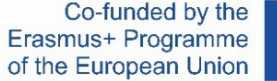

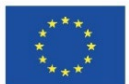

Clicando em cada pessoa, também é possível dar-lhes um papel e um grupo no menu da janela à direita.

| Trimble Connect    | C Tembra Convect X + - 0 3                                                |                                               |          |       |        |                       |                                                                                                    |  |  |  |  |  |
|--------------------|---------------------------------------------------------------------------|-----------------------------------------------|----------|-------|--------|-----------------------|----------------------------------------------------------------------------------------------------|--|--|--|--|--|
| ← → C @ btt        | tps://web.connect.trimble.com/project                                     | s/7Kr5Kr5hlAQ/team                            |          |       |        |                       | 16 f= @ 😩 ···                                                                                                    |  |  |  |  |  |
| = 🕻 Trimble Connec | Exercise • Upgrade 7                                                      |                                               |          |       |        |                       |                                                                                                    |  |  |  |  |  |
| Data >             | Project membe                                                             | Project members trivite proget to project     |          |       |        |                       |                                                                                                    |  |  |  |  |  |
| 🖄 торо             | Groups New Group                                                          | All project members                           |          |       |        | ۹ :                   | <b>.</b>                                                                                                    |  |  |  |  |  |
| 🕰 Team             | All project members<br>1 Users                                            | Name                                          | Employer | Role  | Status | Last accessed         | Luisa Gonçalves                                                                                                    |  |  |  |  |  |
| ✿ settings >       | Curstour Gaoures<br>Arg<br>O'Unen<br>D'Unen<br>O'Unen<br>O'Unen<br>O'Unen | Luisa Gonçaives<br>Luisa accueixes@bilitikaat | -        | Admin | Active | May 31 2021, 02:00 PM | Lina resonative Stroketina et<br>Details<br>Lara conseniel<br>May 31: 2021: 03:05 PM<br>Sonia<br>Admin<br>Admin<br>Coups<br>Coups<br>Coups<br>Coups<br>Type to add<br>Coups<br>Type to add |  |  |  |  |  |

Para eliminar grupos, selecionar o grupo e, em seguida, clicar em 🧾 e escolher a opção **Delete Group**.

| = ( | Trimble Conne | ect                    |           |     |  | Exercise | se • |  |        |          | Q          | ÷               | 0                  |     |
|-----|---------------|------------------------|-----------|-----|--|----------|------|--|--------|----------|------------|-----------------|--------------------|-----|
| • • | Data 🗸        | Project                | : membe   | rs  |  |          |      |  |        |          | Invite     | e people        | to proj            | ect |
|     | oDo           | Groups                 | New Group | Arq |  |          |      |  | Role 🔻 | Status 👻 | Add people | to group        | ٩                  | :   |
|     | 'eam          | All project mer        | nbers     |     |  |          |      |  |        |          |            | Export          | to Excel           |     |
| ٠   | iettings 🗸 🗸  | 3 Users<br>CUSTOM GROU | PS        | _   |  |          |      |  |        |          |            | Import<br>Renam | from Ex<br>e Group | cel |
|     |               | Arq<br>0 Users         |           |     |  |          |      |  |        |          |            | Delete          | Group              |     |

Para eliminar um membro do projeto, selecionar a pessoa e, em seguida, clicar em e escolher **Remover From Project**.

|             |        |                 |           |          |                                                |            |       |         |                            |                |          |                     | -          |        |
|-------------|--------|-----------------|-----------|----------|------------------------------------------------|------------|-------|---------|----------------------------|----------------|----------|---------------------|------------|--------|
| = 🕻 Trimble | Connec | t               |           |          |                                                | Exercise 🝷 |       |         |                            |                |          | ٩.                  | 0          |        |
| 🛄 Data      |        | Project         | membe     | rs       |                                                |            |       |         | Invite peo                 | ple to project |          |                     | :          | ×      |
| Activity    |        | Trojecc         | membe     |          |                                                |            |       |         |                            |                |          | Export to Excel     |            |        |
| 🔄 торо      |        | Groups          | New Group | All proj | ect members                                    |            |       |         |                            | ۹ :            |          | Resend Activat      | ion Email  |        |
| 🚢 теат      |        | All project mem | nbers     |          | Name                                           | Employer   | Role  | Status  | Last accessed $~\uparrow~$ |                |          | Remove From         | Project    |        |
| Settings    |        | CUSTOM GROUPS   | 5         | +        | Luisa Gonçalves<br>Juisa gonçalves@ipleiria.pt | 144        | Admin | Active  | Dec 28 2021, 12:20 PM      |                | Details  |                     |            |        |
|             |        | Arq<br>0 Users  |           |          | lgoncalves<br>Igoncalves@novaims.unl.pt        |            | User  | Pending | -                          |                | Last acc | essed               |            |        |
|             |        |                 |           |          |                                                |            |       |         |                            |                | Pendir   | g                   |            |        |
|             |        |                 |           |          |                                                |            |       |         |                            |                | Role     |                     |            |        |
|             |        |                 |           |          |                                                |            |       |         |                            |                | User     |                     |            |        |
|             |        |                 |           |          |                                                |            |       |         |                            |                | Group    | s 🦂                 | Add to Gro | oup(s) |
|             |        |                 |           |          |                                                |            |       |         |                            |                | This us  | ier is not in any g | roups      |        |

# 5.3.2- Menu Data > Criar pastas e atribuir permissão

As pastas são criadas com o botão *Explorer* dentro do menu *Data*. Ir ao *Explorer* e clicar em *add* no canto superior direito para adicionar pastas ou clicar em *Create Folder*.

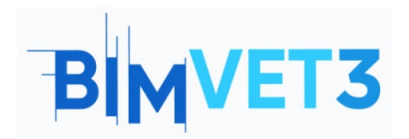

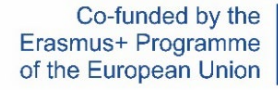

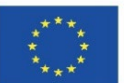

| = 🛟 Trimble Connec | ct                                                             | Exercise 👻                                                                       |                                                  | Q 💶 🖉 🏢                           |
|--------------------|----------------------------------------------------------------|----------------------------------------------------------------------------------|--------------------------------------------------|-----------------------------------|
| 🕒 Data 🔨           | Explorer                                                       |                                                                                  |                                                  | Add                               |
| 💐 Explorer 🖿 🖿 >   | Laplorei                                                       | Dyng & dyny to th                                                                | ia faldar ar araata                              |                                   |
| Views              |                                                                | Drag & drop to th                                                                | s loider of create                               | Create tolder                     |
| Releases           |                                                                |                                                                                  |                                                  | Create map workspace              |
| Activity           | 80                                                             | G                                                                                | α                                                |                                   |
| 🖄 ТоДо             | New folder<br>Group data and assign permissions                | Download Sync<br>Synchronise your project from your desktop                      | Map workspace<br>Manage your GIS data collection | Skete Upload files<br>Create Sket |
| 🚢 Team             |                                                                |                                                                                  |                                                  |                                   |
| 🔅 Settings 🗸 🗸     |                                                                |                                                                                  |                                                  |                                   |
|                    |                                                                | Create folder<br>Create 3D mod<br>Create map wo<br>Create map wo<br>Upload files | Add<br>Add<br>el<br>rkspace                      |                                   |
|                    | ttps://web.connect.trimble.com/projects/zClox6dyCXvk/data/fold | Jer/4SIFX-DolJg                                                                  |                                                  | îs 🎓 🕲                            |
| = 🜔 Trimble Conne  | ect                                                            | Exercise 👻                                                                       |                                                  | Q 1 0 III                         |

| = 🗘 Trimble Co | onnec | t                                               | Exercise •                             | Exercise -                                       |                                                |  |  |  |
|----------------|-------|-------------------------------------------------|----------------------------------------|--------------------------------------------------|------------------------------------------------|--|--|--|
| 🛄 Data         | ^     | Explorer                                        |                                        |                                                  | Add                                            |  |  |  |
| Explorer       |       | Explorer                                        |                                        |                                                  |                                                |  |  |  |
| 🖾 Views        |       |                                                 |                                        |                                                  |                                                |  |  |  |
| Releases       |       |                                                 |                                        |                                                  |                                                |  |  |  |
| Activity       |       | Es.                                             | G                                      | a                                                | 9                                              |  |  |  |
| 🖄 ТоДо         |       | New folder<br>Group data and assign permissions | Download Sync                          | Map workspace<br>Janage your GIS data collection | SketchUp model<br>Create SketchUp model online |  |  |  |
| 👪 Team         |       |                                                 | Create Folder In 'Exercise'            | ×                                                |                                                |  |  |  |
| Settings       |       |                                                 | Please enter a name for the new folder |                                                  |                                                |  |  |  |
|                |       |                                                 | Enter Name                             |                                                  |                                                |  |  |  |
|                |       |                                                 | Cancel Sub-                            | nit                                              |                                                |  |  |  |

Clicar no ícone a pasta e atribuir a permissão no menu da janela à direita.

| = 🌔 Trimble Connec | Exercise *                                           | Q 👱 🕜 🏢                                                                                                    |
|--------------------|------------------------------------------------------|----------------------------------------------------------------------------------------------------|
| FOLDER TREE        | Explorer 🗰 : 👦                                       | Infreceived 🧨 🗡                                                                                                    |
| Exercise           |                                                      |                                                                                                    |
| Inf received       | Name Modified by Modified on Size Tags               |                                                                                                    |
|                    | Infreceived Luisa Gonçalves December 28, 2021 362 K8 | Permissions<br>20 ± D T T                                                                                                    |
|                    |                                                      | Details Version 1 See history See See Se2 X8 Consel December 28, 2021 By Luisa Gonçalves Modified December 28, 2021 By Luisa Gonçalves Permissions Permissions |

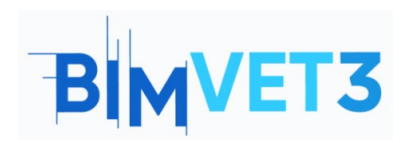

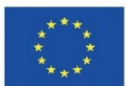

| Infreceived 🖍 🗙                                  | Inf recebida ×<br>Folder permissions                                               |
|--------------------------------------------------|------------------------------------------------------------------------------------|
|                                                  | Default access for project members<br>Full access<br>Read only access<br>No access |
| 20 ± D î :                                       | Access for specific users and groups<br>Begin typing to search                     |
| Details                                          | Who has access                                                                     |
| Version<br>1 <u>See history</u>                  | DC DonoObra Full access - X                                                        |
| Size<br>362 KB                                   | AR Arq Read only access • X                                                        |
| Created<br>December 28, 2021 By Luisa Goncalves  | Apply permissions to this folder and all its subfolders                            |
| Modified<br>December 28, 2021 By Luisa Gonçalves | Apply permissions to this folder only                                              |
| Permissions 🧪                                    | Cancel Save in                                                                     |
| Default project member access<br>Full access     |                                                                                    |

Pode-se adicionar ficheiros a pastas. Clicar em *Add>upload files* e carregar os ficheiros de "topography"

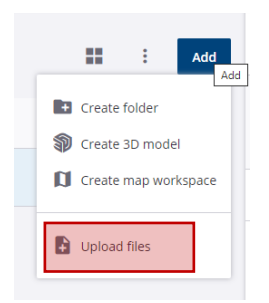

Ao clicar para **open the files** é possível atribuir tarefas no menu *ToDo* que aparecem no lado esquerdo.

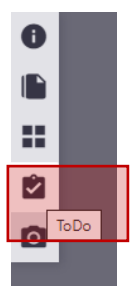

Em seguida, clicar no botão e a janela **New ToDo** abre à direita. No menu **New ToDo** podem ser escolhidas tarefas e grupos e os membros do grupo receberão um e-mail com as informações de tarefa. Esta tarefa também está registada no menu **ToDo**.

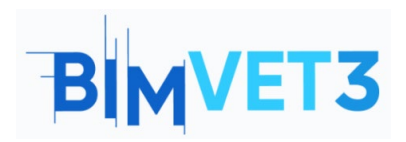

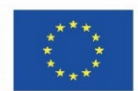

| topography.pdf       |                             |
|----------------------|-----------------------------|
| ToDo                 |                             |
|                      | Tide (Required)             |
|                      | Topograpfhy                 |
|                      | Description (Roguired)      |
|                      | Do you need more altimetric |
|                      | Information in the zone A?  |
|                      | Share with                  |
|                      |                             |
|                      | Please enter users, groups  |
| - There are no ToDos | - Office - Poster           |
| No Records Found     | Normal                      |
|                      |                             |
|                      |                             |
|                      |                             |
| 0                    |                             |
|                      |                             |
| 4                    | Tags                        |
|                      | Add togs                    |
|                      | 7(41)                       |
|                      |                             |
|                      |                             |
|                      |                             |
|                      | - · · · · ·                 |
|                      |                             |
|                      |                             |
|                      |                             |
|                      |                             |

Para voltar ao menu *Explore* deve-se clicar no botão 🔼 .

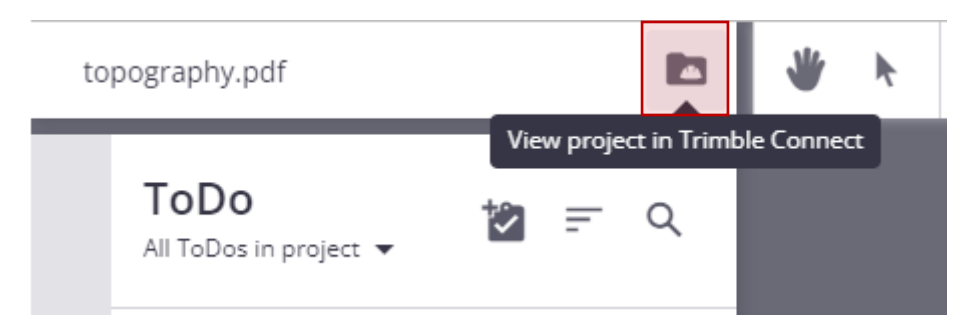

Também pode-se criar uma pasta chamada *Models* onde todos têm acesso.

| = 🏷 Trimble Connec | :t       |              | Exercise -                                               |                                                       |        |      | Q ± 0 III                                                                                                    |
|--------------------|----------|--------------|----------------------------------------------------------|-------------------------------------------------------|--------|------|----------------------------------------------------------------------------------------------------|
| FOLDER TREE        | Explorer |              |                                                          |                                                       |        | Add  | Infreceived 🖍 🗙                                                                                                    |
| Exercise           | Explorer |              |                                                          |                                                       |        |      |                                                                                                    |
| Inf received       |          | Name         | Modified by                                              | Modified on                                           | Size   | Tags |                                                                                                    |
|                    |          | Inf received | Luisa Gonçalves                                          | December 28, 2021                                     | 362 KB |      | 2) ± 12 i i                                                                                                    |
|                    |          |              | Create Folder<br>Please enter a name f<br>Name<br>Models | In 'Exercise' ×<br>or the new folder<br>Cancel Submit |        |      | Details<br>Vacuus<br>5 Seh Mattay<br>562 A<br>262 A 0<br>Control<br>December 28, 2021 By Lusta Conçaives<br>Martinet<br>December 28, 2021 By Lusta Conçaives<br>Permission<br>December concerts<br>Full access |

Se clicar no símbolo da pasta no menu *Explorer*.

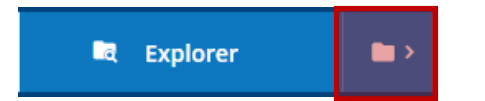

É possível aceder às pastas e baixar todos os ficheiros.

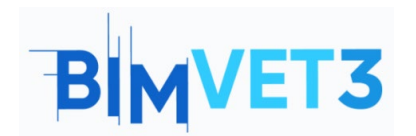

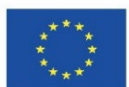

■ Connect

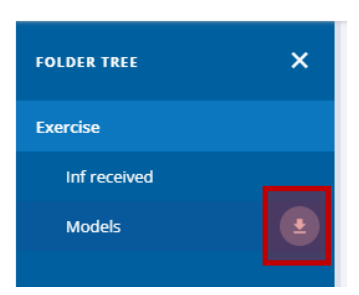

A partir do Tekla Structures é possível carregar o modelo.

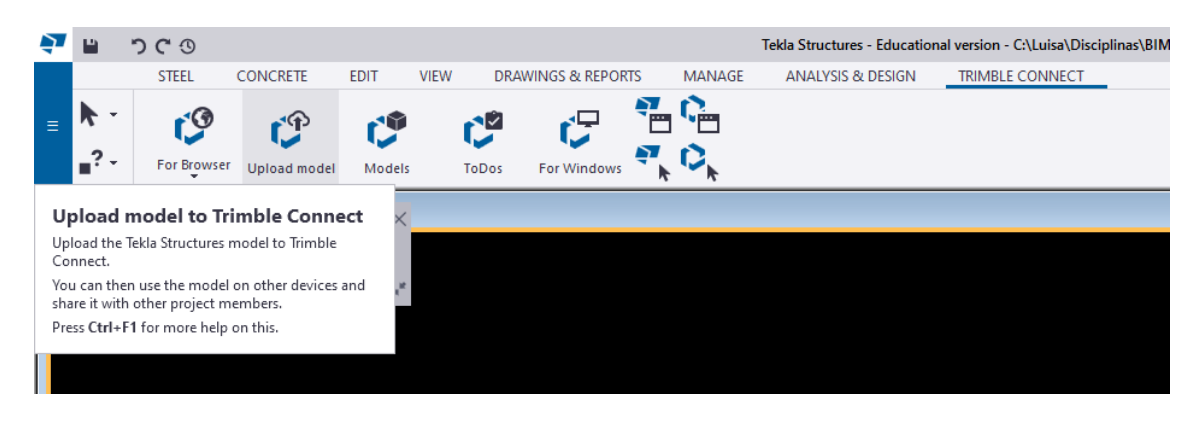

Uma pasta com o nome *Structural* aparece automaticamente no Trimble Connect.

**Dica rápida**: A versão de estudante não permite o upload do modelo das Estruturas Tekla.

# 5.3.3 - MENU ToDo

Neste menu é possível ter acesso a todas as tarefas que foram atribuídas ou criadas pelo proprietário, utilizadores, grupos e o progresso e prioridade de todas as tarefas.

| = 🌔 Trimble Connec                     | t                                           |                                           | Exercise           | •                                                                                                    |             |          | ९ <b>± छ</b> 🏼            |
|----------------------------------------|---------------------------------------------|-------------------------------------------|--------------------|----------------------------------------------------------------------------------------------------|-------------|----------|---------------------------|
| Data Data Data Data Data Data Data Dat | ToDo<br>Owner • Users ① • Groups •<br>Title | Status  Priority Priority New in Progress | Date modified 👻 Ra | cset<br>Created on                                                                                                    | Modified on | Priority | : New<br>O of O<br>Status |
| U semp                                 |                                             | Waiting Done Closed                       | 72                 | Concession of the set of the set |             |          |                           |

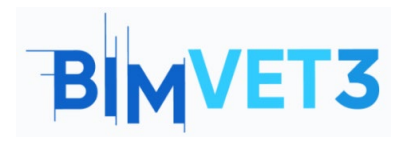

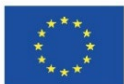

| 🛄 Data   | ToDo         | sers 🚺 * Groups 🚺 * Status * Priority | ▼ Date modified ▼ Reset              |              |               |                            | 1 New 7 of 12 |
|----------|--------------|---------------------------------------|--------------------------------------|--------------|---------------|----------------------------|---------------|
| Views    |              |                                       |                                      |              |               |                            |               |
| Releases |              | Title                                 | Assignee                             | Created on   | Modified on   | Priority                   | Status        |
| Activity | 2            | FORM-15<br>Conflito Parede Pilar      | Arq                                  | Oct 19, 2021 | Oct 19, 2021  | Normal                     | New           |
| 🔄 торо   | and a second | 2000                                  |                                      |              |               |                            |               |
| 🚓 Team   | 12           | mão tafei                             | Fabricante,Construtor                | Oct 19, 2021 | Oct 19, 2021  | Normal                     | New           |
| Settings | 2            | FORM-8<br>Doing                       | Luisa Gonçalves, luisag 1965, Franci | Oct 19, 2021 | Oct 19, 2021  | • High                     | New           |
|          | 2            | FORM-7<br>recusar                     | Fabricante                           | Oct 19, 2021 | Oct 19, 2021  | Normal                     | New           |
|          | 2            | FORM-6<br>Data limite entrega         | Arq.Fabricante.Dono Obra.Constru     | Oct 19, 2021 | Oct 19, 2021  | <ul> <li>Normal</li> </ul> | New           |
|          | 2            | FORM-5<br>teste                       |                                      | Oct 19. 2021 | Oct. 19. 2021 | Normal                     | New           |

# 5.3.4 – Menu Settings > notificações

Pode-se definir dois tipos de notificações *Instant* e *Digest*. A opção *Instant* significa que a informação é enviada imediatamente a todos. A opção *Digest* permite definir uma hora e data e apenas nessa altura a informação será enviada a todos.

| = 🌔 Trimble Connect                       |                                                                                                    | Exercise 👻                                                                                                    | Q       | : 0    | ) == |
|-------------------------------------------|----------------------------------------------------------------------------------------------------|----------------------------------------------------------------------------------------------------|---------|--------|------|
| Dota V<br>S Activity<br>ToDo<br>X Team    | Email notification mode<br>Email notifications can be configured for all project members, or users can<br>be allowed to contornise their seeings individually | Project admin defines email preferences for all project users     Project users can customize their own email preferences |         |        |      |
| Settings     Settings     Project Details | Activity preferences                                                                                                    |                                                                                                    |         |        |      |
| ET Extensions                             | We'll send info that's relevant to you. You can choose what you'd like to get<br>from us and when we should send it.                                          | Activity type                                                                                                    | Instant | Digest |      |
| Notifications                             |                                                                                                    | <ul> <li>Files</li> </ul>                                                                                                 |         |        |      |
| ↔ Units                                   |                                                                                                    | <ul> <li>Folders</li> </ul>                                                                                               |         |        |      |
| <ul> <li>User Permissions</li> </ul>      |                                                                                                    | <ul> <li>Users</li> </ul>                                                                                                 |         |        |      |
| O Sync                                    |                                                                                                    | Views                                                                                                    |         |        |      |
|                                           |                                                                                                    | Clashsets                                                                                                    |         |        |      |
|                                           |                                                                                                    | <ul> <li>Releases</li> </ul>                                                                                              |         |        |      |
|                                           |                                                                                                    | <ul> <li>ToDo</li> </ul>                                                                                                  |         |        |      |
|                                           |                                                                                                    | Comments                                                                                                    |         |        |      |
|                                           |                                                                                                    | <ul> <li>Other</li> </ul>                                                                                                 |         |        |      |
|                                           |                                                                                                    | Daily digest time<br>05:00 v AM v (UTC+00:00) Coordinated Universal Time                                                  |         | v      |      |

## 5.3.5 – Menu Activity

Pode-se consultar a atividade de cada membro da equipa de trabalho ou realizar uma análise por grupo de trabalho, tipo de atividade, etc.

| = 🏷 Trimble Connect |                                                    | Exercise 👻 🗸            | Upgrade Account 🔍 🚊 🕜 🏭  |
|---------------------|----------------------------------------------------|-------------------------|--------------------------|
| 🗖 Data 🔶            | Activity                                           |                         | ච                        |
| ToDo                | Activity type 🔻 Users 👻 Groups 🚺 👻 Date mod        | vilified <b>*</b> Reset |                          |
| 🚓 Team              | Luisa Gonçalves                                    |                         | May 31 2021 07:57 am PDT |
| 🐺 Settings >        | Folder added Modelos Arq<br>Windelos Fab<br>Ousers |                         |                          |
|                     | Luisa Gonçalves<br>- Folder added Infor Rece       | 2                       | May 31 2021 07:31 am POT |
|                     | Infor Recebida                                     |                         |                          |

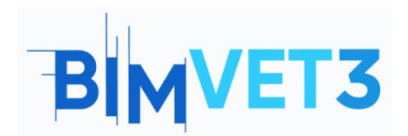

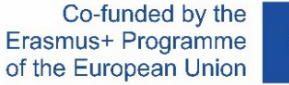

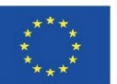

| = 🌔 Trimble Connec   | Exercise 👻                                                        | Upgrade Account 🔍 💄 🕜 🏢  |
|----------------------|-------------------------------------------------------------------|--------------------------|
| Data →               | Activity<br>Activity ype • Users • Groups • Date modified • Reset | ହ                        |
| team<br>♣ Settings → | → Files           → Folders           → Usiers           → Views  | May 31 2021 07:57 am POT |
|                      | Clushuels Clushuels Releases ToDo Vida                            | May 31 2021 07:31 am PDT |

# 5.4 - Importar modelos em formato IFC e fazer Clashset

Importar os modelos em formato IFC para a pasta *Models* criada dentro do menu *Explorer*. Clicar em *Add>upload files* e carregar o ficheiro "betão" e "metal". Para tal, também se pode simplesmente **arrastar e largar** os ficheiros na pasta *Models*.

| = 🛟 Trimble Co | onnect |                   |           | Exercise 💌      |                   |          | ۹    |   | 0 |     |
|----------------|--------|-------------------|-----------|-----------------|-------------------|----------|------|---|---|-----|
| Data           | ^      | Explorer > Models |           |                 |                   |          |      | 1 |   | Add |
| Views          |        |                   | Name 个    | Modified by     | Modified on       | Size     | Tags |   |   |     |
| Releases       |        | 4                 | betão.lfc | Luisa Gonçalves | December 28, 2021 | 12.5 KB  |      |   |   |     |
| Activity ToDo  |        | 1                 | metal.ifc | Luisa Gonçalves | December 28, 2021 | 12.71 KB |      |   |   |     |
| 🙏 Team         |        |                   |           |                 |                   |          |      |   |   |     |
| 🔅 Settings     | ~      |                   |           |                 |                   |          |      |   |   |     |

Em seguida, selecionar os dois ficheiros e clicar na opção View in 3D Viewer.

| = 🗘 Trimble Conne | ect               |           |              | Exercise *             |          |      | a 👱 🛛 🏢                |
|-------------------|-------------------|-----------|--------------|------------------------|----------|------|------------------------|
| 🗋 Data 🔷          | Explorer > Models |           |              |                        |          |      | Add 2 SELECTED ITEMS X |
| 🔍 Explorer 🖿      |                   |           |              |                        |          |      |                        |
| Views             |                   | Name 🛧    | Modified by  | Modified on            | Size     | Tags | View in 3D viewer      |
| Releases          |                   | betão.ifc | Luisa Gonçal | lves December 28, 2021 | 12.5 KB  |      | * Share                |
| Activity          |                   |           |              |                        |          |      | Download               |
| 🖄 тоДо            |                   | metaLife  | Luisa Gonçar | ves December 28, 2021  | 12.71 KB |      | Delete                 |
| 🕰 Team            |                   |           |              |                        |          |      | + More options         |
| 🔹 Settings 🗸 🗸    | 2                 |           |              |                        |          |      | Selected items         |
|                   |                   |           |              |                        |          |      | 🖀 betão.ifc 🛛 🗙        |
|                   |                   |           |              |                        |          |      | e metal.ifc ×          |

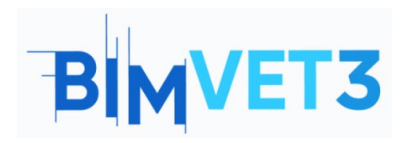

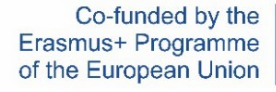

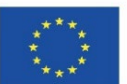

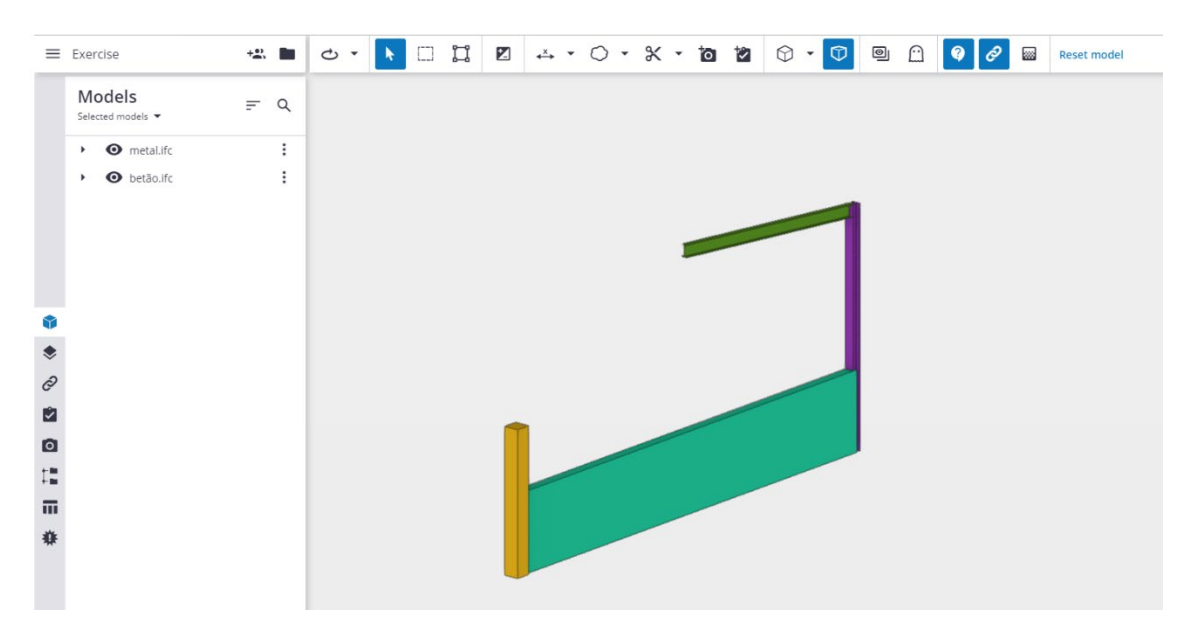

Selecionar os modelos visíveis com a ferramenta de seleção (ctrl+Single selection mode ou  $\Box$  )

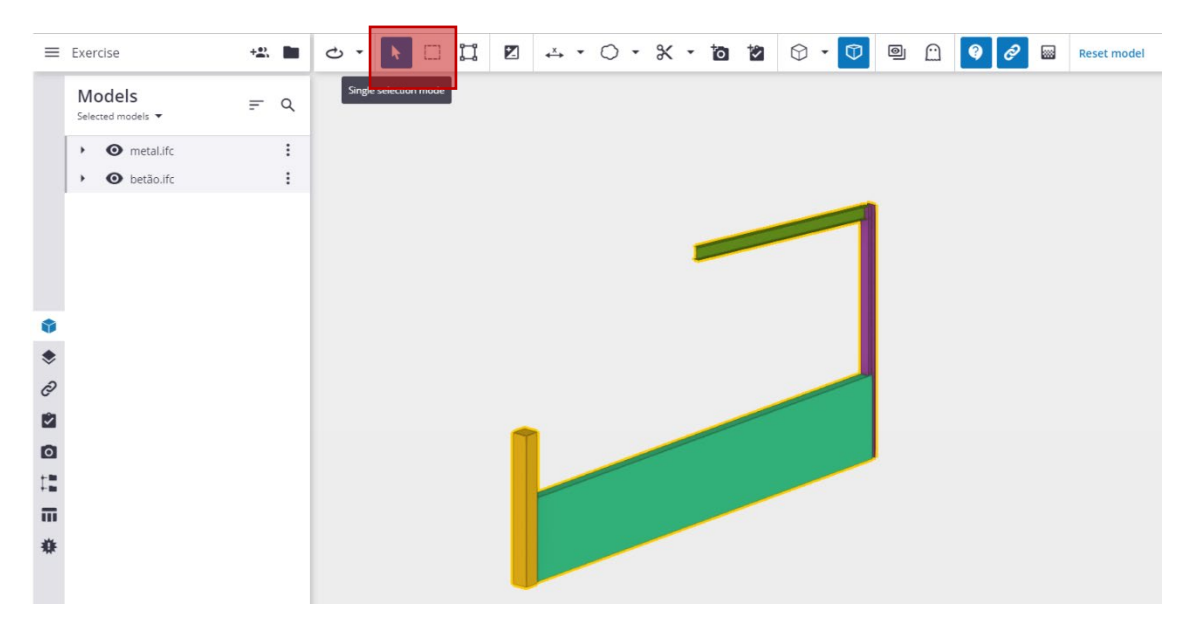

Clicar na ferramenta *Clash Set* localizada no menu do lado esquerdo e, em seguida, em *Add clash set.* 

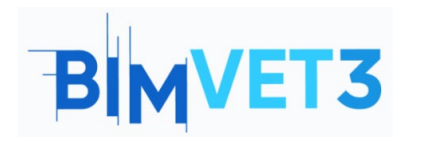

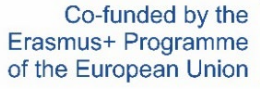

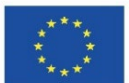

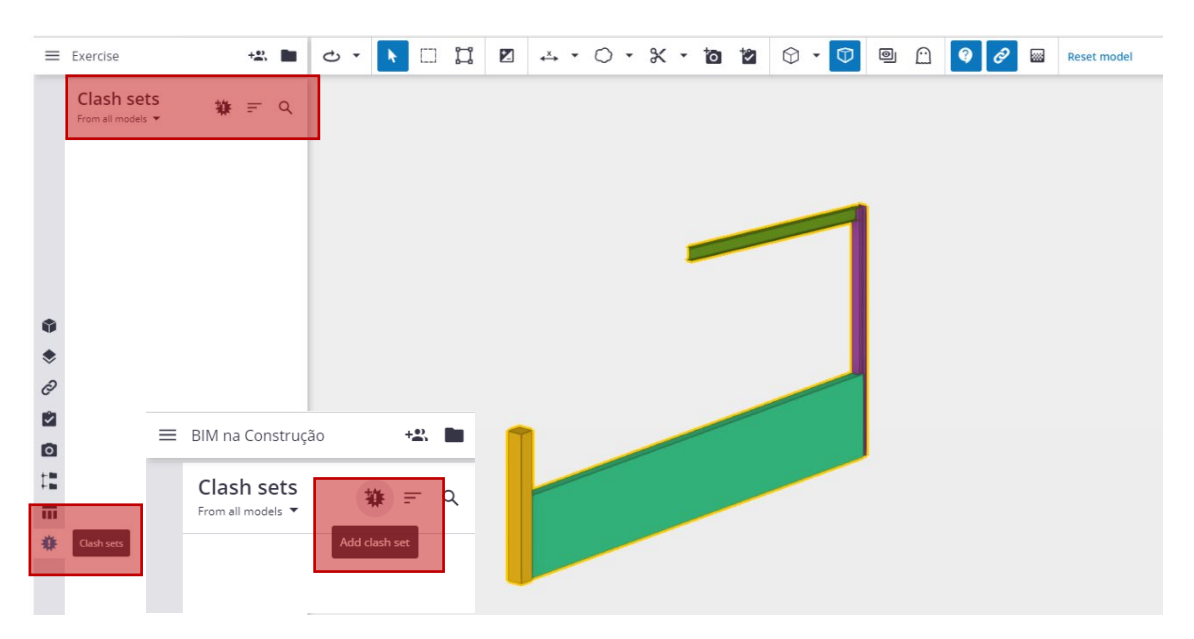

Preencher os parâmetros no menu da caixa que aparece à direita. Isto permite escolher os membros da equipa que receberão a informação. No final clicar em **Run Test.** 

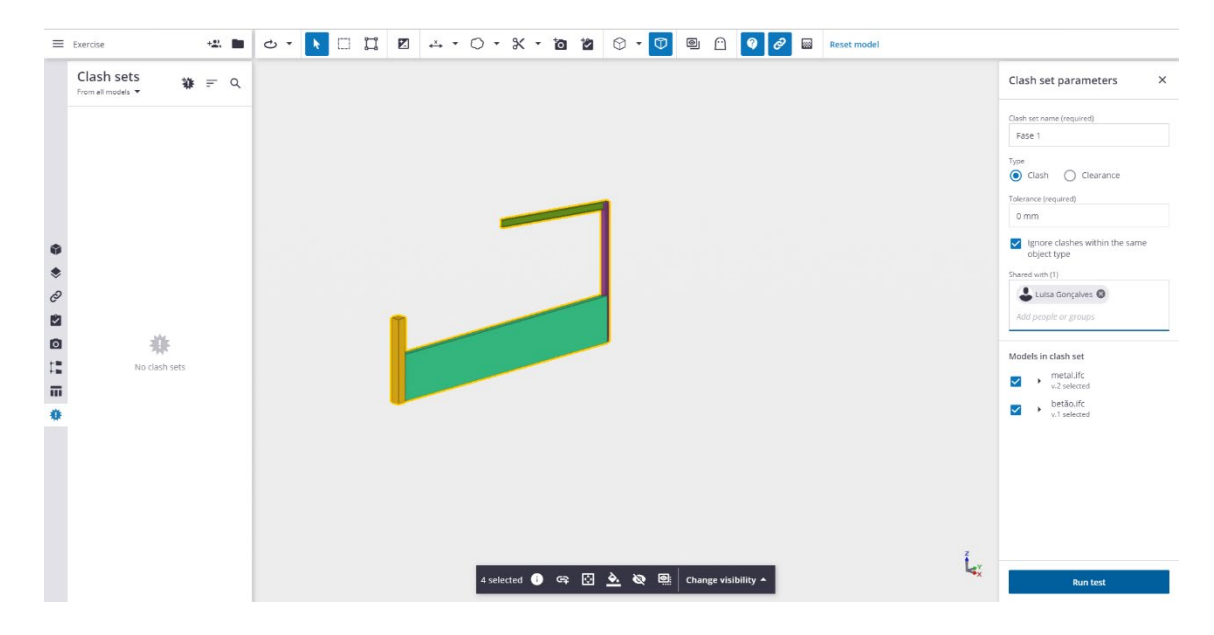

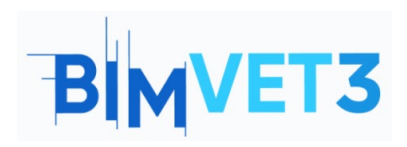

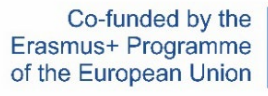

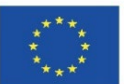

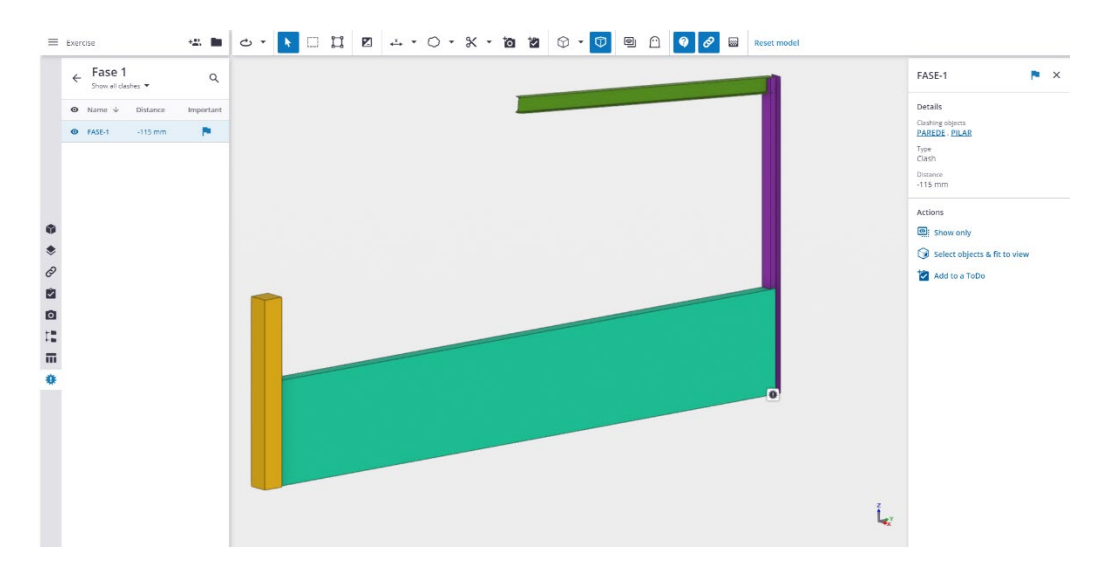

Pode-se adicionar uma tarefa em *Add to a ToDo* a ser recebida pela equipa que possa resolver o inconformismo.

| FASE-1 🏲 🗙                     | New ToDo X             |  |  |
|--------------------------------|------------------------|--|--|
|                                | Title (required)       |  |  |
| Details                        | check wall with column |  |  |
|                                | Description (required) |  |  |
| Clashing objects               | Existe a Clash         |  |  |
| <u>PILAR</u> , <u>PAREDE</u>   | Due date               |  |  |
| Туре                           | 01/07/2022             |  |  |
| Clash                          | Priority               |  |  |
| Distance                       | Normal                 |  |  |
| -115 mm                        | Completion %           |  |  |
|                                | 0                      |  |  |
|                                | Assignees (1)          |  |  |
| Actions                        | arg 🕲                  |  |  |
|                                | Add people or groups   |  |  |
| - show only                    | Туре                   |  |  |
| 🕥 Select objects & fit to view | Clash                  |  |  |
|                                | Tags (0)               |  |  |
| 🔽 Add to a ToDo                | Add tags               |  |  |
|                                |                        |  |  |

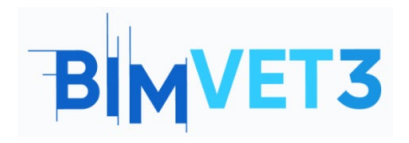

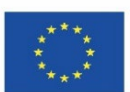

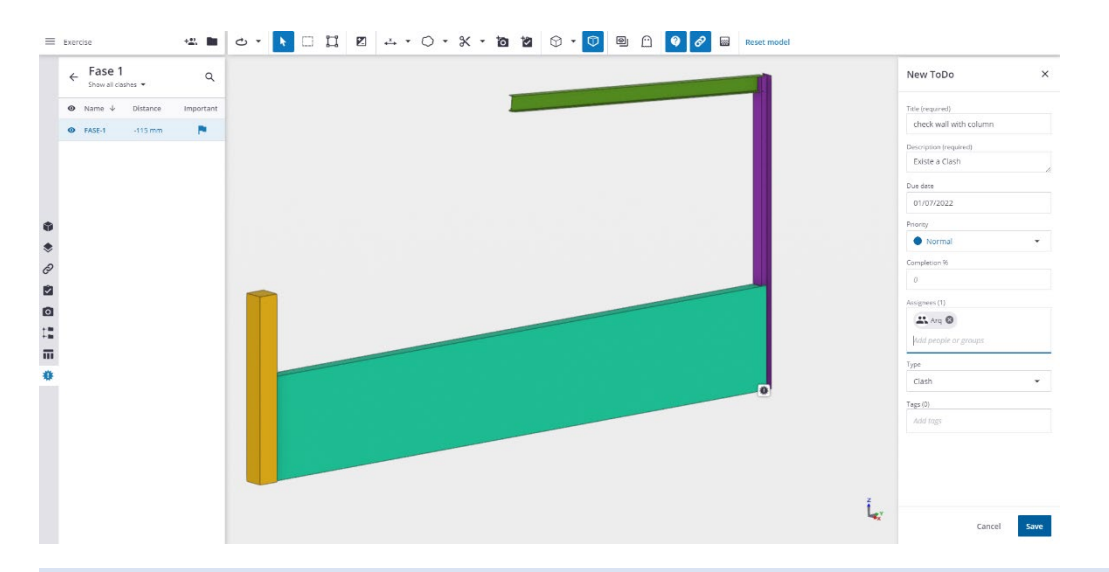

**Dica rápida**: Se houver uma eventual falha no posicionamento dos diferentes modelos, é possível reposicioná-los dentro do Trimble Connect através do *Model Positional.* 

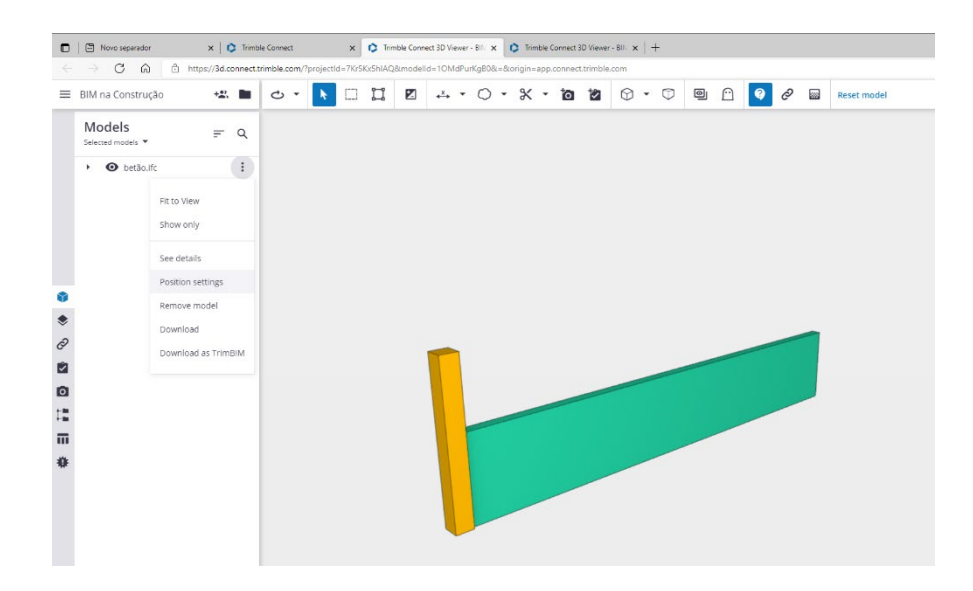

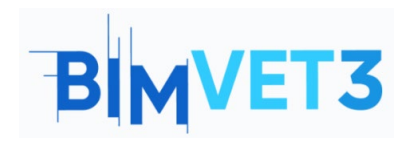

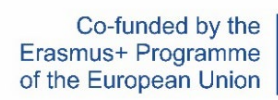

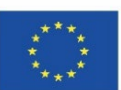

| = | BIM na Construção           | +22. | 5 • € □ Ï ¤ ↔ • ○ • 米 • ĭ ĭ ♡ • ♡ ₪ ∩ € ∂ | Reset model                                                                                                    |
|---|-----------------------------|------|-------------------------------------------|----------------------------------------------------------------------------------------------------|
|   | Models<br>Selected models 👻 | .≓ Q |                                           | ← Model position ×                                                                                                    |
|   | • O betão.ifc               | :    |                                           | Positioning                                                                                                    |
|   |                             |      |                                           | Position X Position Y                                                                                                    |
|   |                             |      |                                           | 0 mm 0 mm                                                                                                    |
|   |                             |      |                                           | Elevation                                                                                                    |
|   |                             |      |                                           | 0 mm                                                                                                    |
|   |                             |      |                                           | Scale                                                                                                    |
|   |                             |      |                                           | 100                                                                                                    |
| • |                             |      |                                           |                                                                                                    |
| ۲ |                             |      |                                           | Rotation                                                                                                    |
| 0 |                             |      |                                           | х ү z                                                                                                    |
|   |                             |      |                                           | 0      0      0      0      0      0      0      0      0      0      0      0      0      0      0      0      0      0      0      0      0      0      0      0      0      0      0      0      0      0      0      0      0      0      0      0      0      0      0      0      0      0      0      0      0      0      0      0      0      0      0      0      0      0      0      0      0      0      0      0      0      0      0      0      0      0      0      0      0      0      0      0      0      0      0      0      0      0      0      0      0      0      0      0      0      0      0      0      0      0      0      0      0      0      0      0      0      0      0      0      0      0      0      0      0      0      0      0      0      0      0      0      0      0      0      0      0      0      0      0      0      0      0      0      0      0      0      0      0      0      0      0      0      0      0      0      0      0      0      0      0      0      0      0      0      0      0      0      0      0      0      0      0      0      0      0      0      0      0      0      0      0      0      0      0      0      0      0      0      0      0      0      0      0      0      0      0      0      0      0      0      0      0      0      0      0      0      0      0      0      0      0      0      0      0      0      0      0      0      0      0      0      0      0      0      0      0      0      0      0      0      0      0      0      0      0      0      0      0      0      0      0      0      0      0      0      0      0      0      0      0      0      0      0      0      0      0      0      0      0      0      0      0      0      0      0      0      0      0      0      0      0      0      0      0      0      0      0      0      0      0      0      0      0      0      0      0      0      0      0      0      0      0      0      0      0      0      0      0      0      0      0      0      0      0      0      0      0      0      0      0      0      0 |
|   |                             |      |                                           |                                                                                                    |
|   |                             |      |                                           | Move                                                                                                    |
| H |                             |      |                                           | Distance                                                                                                    |
| Π |                             |      |                                           | 0 mm                                                                                                    |
| * |                             |      |                                           | Elevation                                                                                                    |
|   |                             |      |                                           | 0 mm                                                                                                    |
|   |                             |      |                                           | X Y                                                                                                    |
|   |                             |      |                                           |                                                                                                    |